## 附件 2: 报名方式

| 时间    | 报名流程                                                                                                    | 备注                                                                       |
|-------|----------------------------------------------------------------------------------------------------|--------------------------------------------------------------------------|
| 用户注册  | 打开报名网址: <u>http://cet-bm.neea.edu.cn</u>                                                                   | 推荐浏览器:火狐、                                                                |
|       | 点击"注册/修改用户",完成 ETEST                                                                                       | 谷歌、IE9+、360                                                              |
|       | 通行证用户注册。                                                                                                   | (选择急速模式)                                                                 |
| 信息核对  | 注册成功后,重新进入报名网站:<br>http://cet-bm.neea.edu.cn点击"进入报<br>名"登录,阅读报名协议,核对检查个<br>人学籍信息(包括学院、专业、校区、<br>照片、身份证号等)。 | 如学籍信息有误,<br>请立即联系老师先<br>修改再报名。本科<br>生联系:82202285,<br>研究生联系:<br>82205106。 |
| 报名和缴费 | 考生登录 CET 考试报名系统,按照系统提示,选择考试科目(英语四级或英语六级),完成报名和缴费。                                                          | 报名后须在24小<br>时内缴纳考试费<br>用,未按要求缴费<br>则报名无效。                                |
| 准考证打印 | 完成口试报名的考生于5月17日起登<br>录报名系统,自行打印笔试准考证;笔<br>试于6月8日起自行打印准考证。                                                  | 无准考证不得进入<br>考场                                                           |